## ソフトウェア更新について

お客様の操作で、DIGNO Mのソフトウェア更新が必要かどうかをネットワークに接続して確認後、ソフトウェアを更新します。 「今すぐアップデート」を選択し、手動でソフトウェアを更新するか、「自動アップデート時刻を設定」を選択し、更新の開始時刻を予 約できます。予約時刻になりましたら、自動でソフトウェア更新が開始されます。

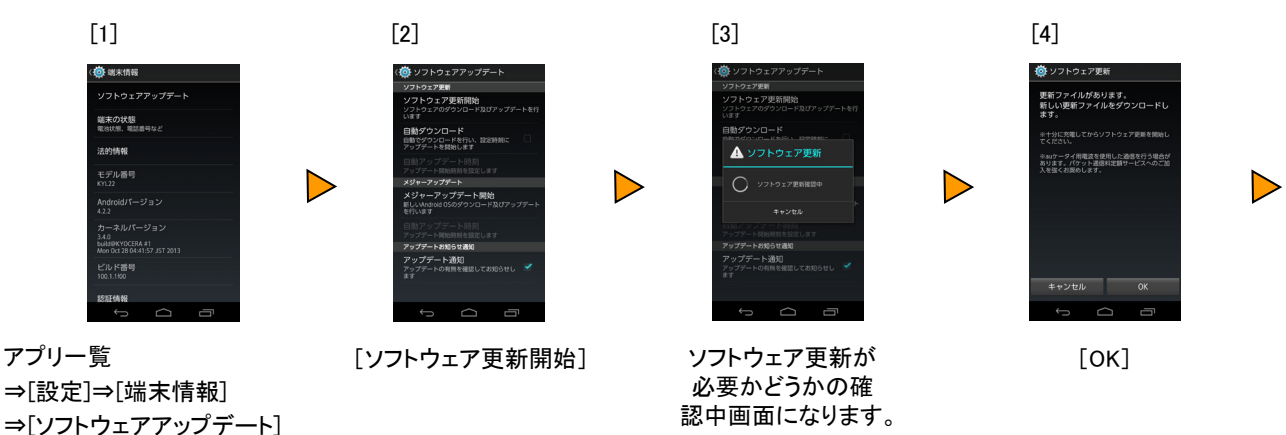

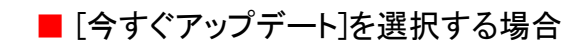

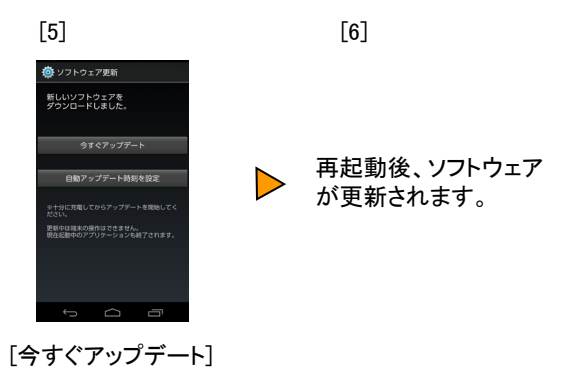

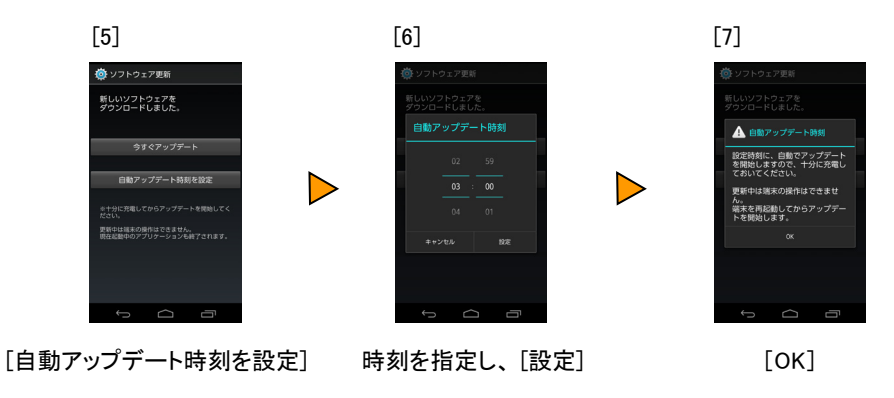

## ■ [自動アップデート時刻を設定]を選択する場合